## 研究費不正使用防止対策研修 eラーニングQuickGuide

| 1 eラーニングシステムへのログイン                                                               |                                             |
|----------------------------------------------------------------------------------|---------------------------------------------|
| https://kibaco.tmu.ac.jp/portal                                                  | Webシステムなので<br>大学でも自宅でも受講可能!<br>タブレットも大丈夫です。 |
| ▲ https://kibaco.tmu.ac.jp/portal ▼ C Q 検 ↓ k i b a c                            | パスワード: ロガイン                                 |
| Internet Explorerなどのウェブブラウザ<br>を<br>起動して、このアドレスへアクセスしてく 教員の方は、教育研究ID及びパスワードを入力して |                                             |
| ださい。                                                                             | Dをお持ちでない教員の方は、別途                            |

## 2 研修コースの選択

| 研究費不正使用防止対策研修タブをクリックしてください。 |  |
|-----------------------------|--|
| kibaco                      |  |
| マイページ H28年度研究費不正使用防止対策研修    |  |

## 3 教材のダウンロード

| マイページ H28年度研                        | 究費不正使用防止対策研修                    |
|-------------------------------------|---------------------------------|
| <u> 赤ーム</u> 🏡                       | 資料                              |
| お知らせ 🗐                              | 授業資料 Webフォルダの操作                 |
| 資料<br><u> 教材ビデオ</u> し               | 場所:<br>研究費不正使用防止対策研修 資料         |
| <u>テスト/アンケート</u> 🖉<br><u>授業情報</u> 厚 | ●「員料」を選択し、<br>ジウンロードして閲覧してください。 |
| 成績簿 📃                               |                                 |
|                                     | □ 研究 <sup>20</sup> 正使用防止対策研修 資料 |
| <u>首都大学東京</u><br>学術情報基盤センター         | ■ eラーニング教材 研究費不正使用防止対策研修用教材     |

| 4                                                                                                    | 理解度測定テストの受講                                                                                                    |  |  |  |
|----------------------------------------------------------------------------------------------------|----------------------------------------------------------------------------------------------------|--|--|--|
|                                                                                                    | kibaco <u>Dőrök</u>                                                                                                    |  |  |  |
|                                                                                                    | マイページ H28年度研究費不正使用防止対策研修                                                                                                    |  |  |  |
|                                                                                                    | <u>ホーム</u> <u> 介 テスト/アンケート</u> リセットしてテスト/アンケート                                                                                                    |  |  |  |
|                                                                                                    | <u>お知らせ</u>                                                                                                    |  |  |  |
|                                                                                                    | <u>教材ビデオ</u> 「                                                                                                    |  |  |  |
|                                                                                                    | 授業情報 ☞<br>成績強 ■ タイトル ▲ 綿切日時                                                                                                    |  |  |  |
|                                                                                                    | 1     理解度測定テスト     2015/03/27 23:59                                                                                                    |  |  |  |
|                                                                                                    |                                                                                                    |  |  |  |
| (                                                                                                    | ①「テスト/アンケート」を選択し、②「理解度測定テスト」をクリックし、テストを開始してください。<br>2択問題が全部で5問あります。(次の問題へ進むときは「次」をクリックしてください。<br>テストは締め切りまで何度も実施できます。最終の回答が結果として保存されます。<br>注意:5問回答したら、必ず最後に「提出」ボタンを押し、次の画面でも「提出」ボタンを押してください。 |  |  |  |
|                                                                                                    |                                                                                                    |  |  |  |
|                                                                                                    | 理解度測定テスト                                                                                                    |  |  |  |
|                                                                                                    | <u>国次</u>                                                                                                    |  |  |  |
|                                                                                                    | 問題グループ1/1-                                                                                                    |  |  |  |
| <ul> <li>問題 5/5</li> <li>固定資産・少額資産とならな、たののうち、以下のたのを「換金性の高、物品」として扱います(限定列学)。</li> <li>・ハ・コン(本体、ディスフレイ、増数メモリ、外付HDD)・プリンタ、スキャナ(複合機含)・タブレット型コンピュータ</li> <li>・携帯電話・スマートフォン・から(フィルムカメラ、デジタルから、ビデオから、交換レンズ)・テレビ・録画機器、録音</li> <li>(換金性の高、物品」を購入する場合は左票入力の際に、件名の冒頭に"換)"と入力します。教員は自己点後の際、</li> <li>● 正しい</li> <li>● 正しい</li> <li>● 正しい</li> <li>● 正しい</li> <li>● 正しい</li> <li>● 正しい</li> <li>● 読り</li> <li>アメアタンは途中で回答をやめて</li> <li>他の作業を行うときに使います。</li> <li>「終了」をクリックしても受講済にはなりません。</li> </ul> |                                                                                                    |  |  |  |
|                                                                                                    |                                                                                                    |  |  |  |
|                                                                                                    | テスト /アンケート リセットしてテスト /アンケートトップに戻る                                                                                                    |  |  |  |
|                                                                                                    |                                                                                                    |  |  |  |
|                                                                                                    | <ul> <li>テストの場合にはここで提出すると採点されます。</li> <li>本当によろしければ 提出 をクリックします。</li> <li>キューテラでなけれれば、前をクリックします。</li> </ul>                                                                                  |  |  |  |
|                                                                                                    |                                                                                                    |  |  |  |
|                                                                                                    | 作成者 システム管理者 ぜっしていたは、「たいと提出になりません。                                                                                                    |  |  |  |
|                                                                                                    | 提出前                                                                                                    |  |  |  |
|                                                                                                    |                                                                                                    |  |  |  |
|                                                                                                    | テスト /アンケート リセットしてテスト /アンケートトップに戻る                                                                                                    |  |  |  |
|                                                                                                    | <ul> <li>提出</li> <li>理解度測定テスト提出情報</li> <li>テストが完了しました・確認情報は次の通りです・「テスト/アンケート」ページに戻る場合は「続ける」をクリックします・</li> <li>授業名 研究費不正使用防止対策研修</li> <li>作成者 システム管理者</li> </ul>                              |  |  |  |
|                                                                                                    | テストタイトル 理解度測定テスト<br>残り提出回数 無制限<br>提出済み 2015/02/20                                                                                                    |  |  |  |
|                                                                                                    |                                                                                                    |  |  |  |
|                                                                                                    |                                                                                                    |  |  |  |

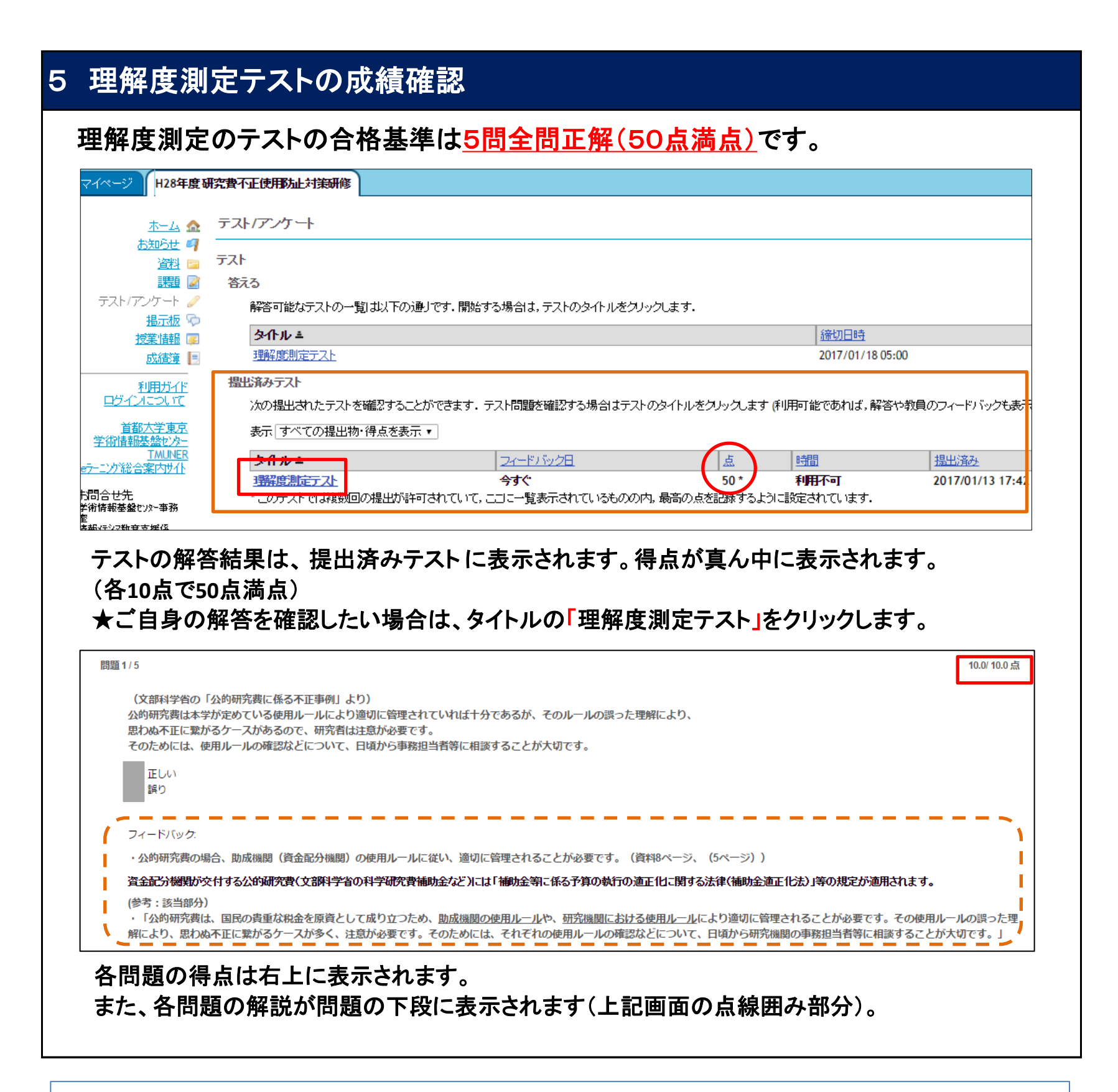

本研修に関するお問合せ先:コンプライアンス係 sgkcomp@jmj.tmu.ac.jp eラーニングシステムの操作に関するお問合せ先:e-learning-ml@ml.tmu.ac.jp